## kylin安装 和kylin用户权限管理

安装Apache-kylin -->apache-kylin-1.6.0-cdh5.7-bin.tar.gz

注意:本步骤的kylin路径和 HCAT\_HOME的路径要根据线上来定

1...1解压kylin到/usr/bin

1.2设置环境变量

export KYLIN\_HOME=/usr/bin/apache-kylin-1.6.0-cdh5.7-bin

PATH=\$PATH:\$KYLIN\_HOME

export HCAT\_HOME=/opt/cloudera/parcels/CDH/lib/hive-hcatalog

PATH=\$PATH: \$HCAT\_HOME

1.3启动kylin

\$KYLIN\_HOME/bin/kylin.sh start

1.4 登录到kylin的webUI界面(此处的ip为部署kylin 的ip地址)

用户名ADMIN

密码KYLIN

如果报权限错误,请使用hdfs用户启动程序

## chmod -R hdfs:hdfs \$KYLIN\_HOME

## Kylin如何添加登录用户

<u>官方doc</u>给出解决思路: Kylin是采用Spring security framework做用户认证的,需 要配置\${KYLIN\_HOME}/tomcat/webapps/kylin/WEB-

```
INF/classes/kylinSecurity.xml 的sandbox,testing部分
```

```
<beans profile="sandbox,testing">
```

. . .

```
<\!\!\mathrm{scr:authentication}\!-\!\mathrm{manager\ alias}\!=\!''\!\mathrm{authentication}\!\!\!\mathrm{Manager}''\!\!>
```

```
<scr:authentication-provider>
```

<scr:user-service>

```
<scr:user name="ADMIN"</pre>
```

password="\$2a\$10\$o3ktIWsGYxXNuUWQiY1ZXOW5hWcqyNAFQsSSCSEWoC/BRVMAUjL32"

```
authorities="ROLE_MODELER, ROLE_ANALYST, ROLE_ADMIN" />
```

```
<scr:user name="xxx" password="xxx"</pre>
```

```
authorities="ROLE_MODELER, ROLE_ANALYST, ROLE_ADMIN" />
```

• • •

password需要spring加密:

<dependency>

```
<groupId>org.springframework.security</groupId>
```

```
<artifactId>spring-security-core</artifactId>
```

<version>4.0.0.RELEASE</version>

</dependency>

```
String password = "123456";
```

org.springframework.security.crypto.password.PasswordEncoder encoder = new

```
org.springframework.security.crypto.bcrypt.BCryptPasswordEncoder();
```

```
String encodedPassword = encoder.encode(password);
```

```
System.out.print(encodedPassword);
```